## FROM COMPUTER:

- Navigate to the district website: https://www.lhusd.org/
- Click on the Registration button

| HALL AS            | HALL YOUL LOOK | Schola<br>Charac<br>Humar | rship<br>ter<br>iity |           |              |                   | Lake          | Havasu Un                 | ified Schoo<br>2200<br>Lake H | LHUSD Staff Portal<br>LHUSD Staff Portal<br>LHUSD Staff Portal<br>Havasupai Boulevar<br>Havasu City, AZ 8640<br>Phone: 928-505-690<br>Fax: 928-505-699 |
|--------------------|----------------|---------------------------|----------------------|-----------|--------------|-------------------|---------------|---------------------------|-------------------------------|----------------------------------------------------------------------------------------------------|
| Board <del>-</del> | District -     | Departments -             | Resources -          | Schools - | I Want To    | Reopening / Covid | -19 Updates O | NLINE LEARNING            |                               |                                                                                                    |
|                    |                | Home                      | Jobs                 | Events    | School Meals | Registration      | ParentVUE     | Financial<br>Transparency | Tax Credit<br>Donations       |                                                                                                    |

• On the Registration screen click on the Begin Annual Verification/Registration link in the Returning Students section

| Returning Students                                    |                                                                                                    |  |  |  |  |  |
|-------------------------------------------------------|----------------------------------------------------------------------------------------------------|--|--|--|--|--|
| Any stu<br>School                                     | ident that is currently attending a school in the Lake Havasu Unified<br>District (including HavasuOnline). |  |  |  |  |  |
| Verification/Registration uses the ParentVue website. |                                                                                                    |  |  |  |  |  |
| €                                                     | Begin Annual Verification/Registration                                                                      |  |  |  |  |  |

• Login to the Online Registration portal with your ParentVUE account NOTE: If you do not have a ParentVUE account contact your student's school

| Online Registration Account A | Access                    |  |  |  |  |  |
|-------------------------------|---------------------------|--|--|--|--|--|
|                               |                           |  |  |  |  |  |
|                               | Login                     |  |  |  |  |  |
|                               | Lake Havasu Unified SD #1 |  |  |  |  |  |
|                               | User Name:                |  |  |  |  |  |
|                               | 1                         |  |  |  |  |  |
|                               | Password:                 |  |  |  |  |  |
|                               |                           |  |  |  |  |  |
|                               | Forgot Password           |  |  |  |  |  |
|                               | Login                     |  |  |  |  |  |

• Navigate through the screens to review/update your student's information

## FROM MOBILE DEVICE:

- Login to ParentVUE app
- Click on Online Registration above the list of your students

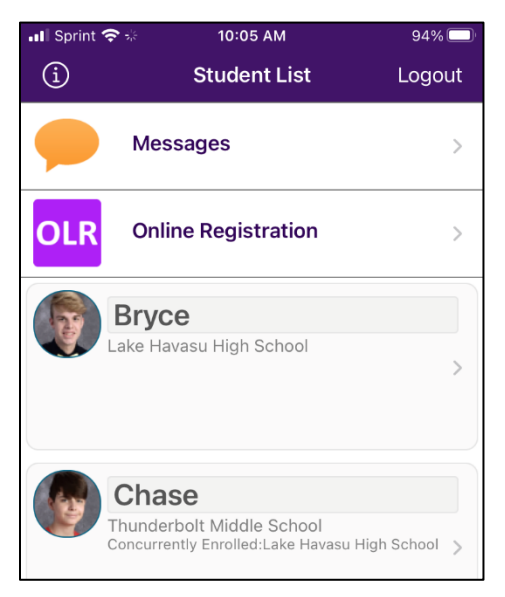

Click on Open Online Registration

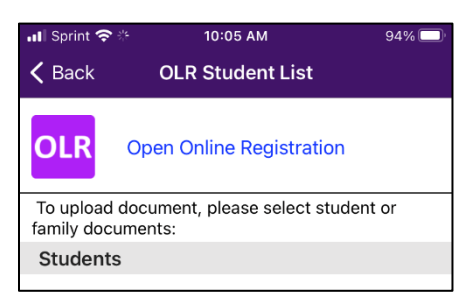

NOTE - COMPUTER OR MOBILE DEVICE: Make sure you choose the option for Returning Students

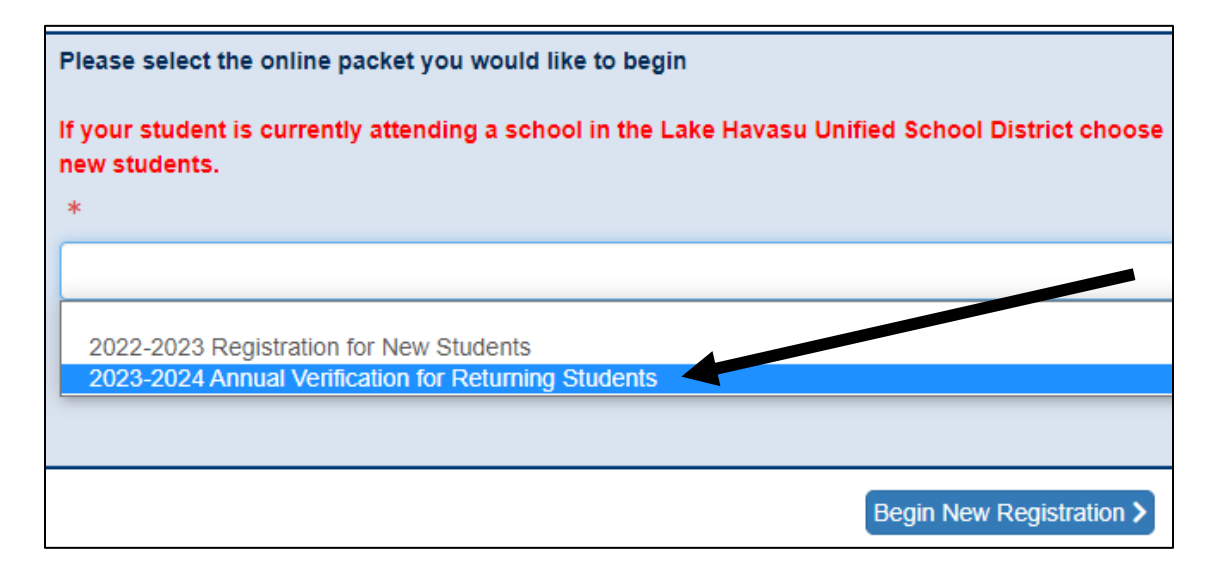